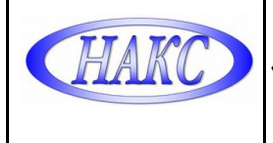

### **УТВЕРЖДАЮ**

Генеральный директор ООО «АЦГХ»

Бродягина И.В.

"07" марта 2023 г. М.П.

# СИСТЕМА МЕНЕДЖМЕНТА КАЧЕСТВА ДОКУМЕНТИРОВАННАЯ ПРОЦЕДУРА ПОДРАЗДЕЛЕНИЯ

«Инструкция по оформлению заявок по аттестации сварочного оборудования в системе ЭДО НАКС»

ДП-СМК-ООО «АЦГХ» №06 – 2023

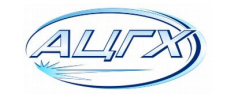

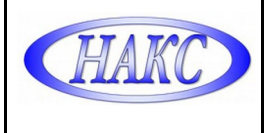

### Введение:

Настоящая «Инструкция» разработана ООО «АЦГХ» в соответствии с требованиями:

- РД 03-614-03 «Порядок применения сварочного оборудования при изготовлении, монтаже, ремонте и реконструкции технических устройств для опасных производственных объектов»;

- СТО НАКС 2.8–2023 «Порядок проведения и оформления процедур аттестации сварочного оборудования»;

Инструкция предназначена для пользователей – Клиентов ООО «АЦГХ».

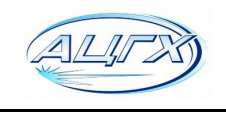

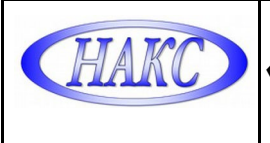

### 1. ПОРЯДОК ПОДАЧИ ЗАЯВОК НА АТТЕСТАЦИЮ ОБОРУДОВАНИЯ.

1.1. Зарегистрироваться в сервисе электронного документооборота "АЦ-НАКС":

Для получения логина и пароля:

отправить карточку с реквизитами Вашей организации на электронную почту: <u>ac-mosgaz@yandex.ru</u>, в ответном письме сотрудник аттестационного центра отправит Вам «Учетную карточку», содержащую логин и пароль.

1.2. Авторизоваться под своим логином и паролем в личном кабинете на сайте: <u>https://ac.naks.ru</u>

| Авторизация                                                                                      |
|--------------------------------------------------------------------------------------------------|
| Пожалуйста, авторизуйтесь:                                                                       |
| Логин:                                                                                           |
| Пароль:                                                                                          |
| <ul> <li>Запомнить меня на этом компьютере</li> <li>Авторизоваться</li> </ul>                    |
| <u>Забыли свой пароль?</u><br>Следуйте <u>на форму для запроса пароля.</u>                       |
| Для руководителей организаций СРО Ассоциация "НАКС":<br><u>Авторизация с помощью Rutoken Web</u> |
|                                                                                                  |

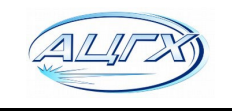

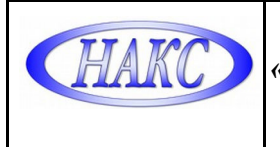

# 1.3. Перейти во вкладку Заявки СО:

| Центры      | Заявки персонал       | Заявки СО                                              | Заявки СМ                                                                   | Заявки СТ                                                                             | Новый личный кабинет                                                                            |                                                                                                    |
|-------------|-----------------------|--------------------------------------------------------|-----------------------------------------------------------------------------|---------------------------------------------------------------------------------------|-------------------------------------------------------------------------------------------------|----------------------------------------------------------------------------------------------------|
| и на аттест | ацию сварочного с     | оборудования                                           |                                                                             |                                                                                       |                                                                                                 |                                                                                                    |
|             |                       |                                                        |                                                                             |                                                                                       |                                                                                                 |                                                                                                    |
|             | 1                     | ]1                                                     |                                                                             |                                                                                       |                                                                                                 |                                                                                                    |
|             | Центры<br>и на аттест | Центры Заявки персонал<br>и на аттестацию сварочного с | Центры Заявки персонал Заявки Со<br>и на аттестацию сварочного оборудования | Центры Заявки персонал Заявки СО Заявки СМ<br>и на аттестацию сварочного оборудования | Центры Заявки персонал Заявки СО Заявки СМ Заявки СТ<br>и на аттестацию сварочного оборудования | Центры Заявки персонал Заявки СО Заявки СМ Заявки СТ Новый личный кабинет<br>и на аттестацию сварочного оборудования |

#### 1.4. Добавить новую заявку:

| Учетная запись                                         | Центры | Заявки персонал | Заявки СО | Заявки СМ | Заявки СТ | Новый личный кабинет |  |
|--------------------------------------------------------|--------|-----------------|-----------|-----------|-----------|----------------------|--|
| Главная > Заявки на аттестацию сварочного оборудования |        |                 |           |           |           |                      |  |
| Добавить заявку                                        |        |                 |           |           |           |                      |  |
| Дата заявки:                                           |        | 1               | 1         |           |           |                      |  |
| Фильтр Сброс                                           | ATh    |                 |           |           |           |                      |  |
| Фильтр Сброси                                          | ИТЬ    |                 |           |           |           |                      |  |

# 1.5. Выбрать центр АЦСО-66:

|                                                                            |            |                       |                |           |           |          | Национал     |
|----------------------------------------------------------------------------|------------|-----------------------|----------------|-----------|-----------|----------|--------------|
| Учетная запись                                                             | Центры     | Заявки персонал       | Заявки СО      | Заявки СМ | Заявки СТ | Новый ли | чный кабинет |
| Главная > Заявки на аттестацию сварочного оборудования > Добавление заявки |            |                       |                |           |           |          |              |
| В центи ТАЦСО-66                                                           |            |                       |                |           |           |          |              |
| Наименование орг                                                           | анизации:  | 000 "АЦГХ"            |                |           |           |          |              |
| Юридическ                                                                  | кий адрес: | Переведеновский пер., | д. 13, стр. 15 |           |           |          |              |
| ИНН (при                                                                   | наличии):  | 7719618543            |                |           |           |          |              |

1.6. Выбрать Статус организации (Потребитель, производитель, предствитель производителя) и Вид аттестации (Первичная, периодическая, дополнительная) и сохранить:

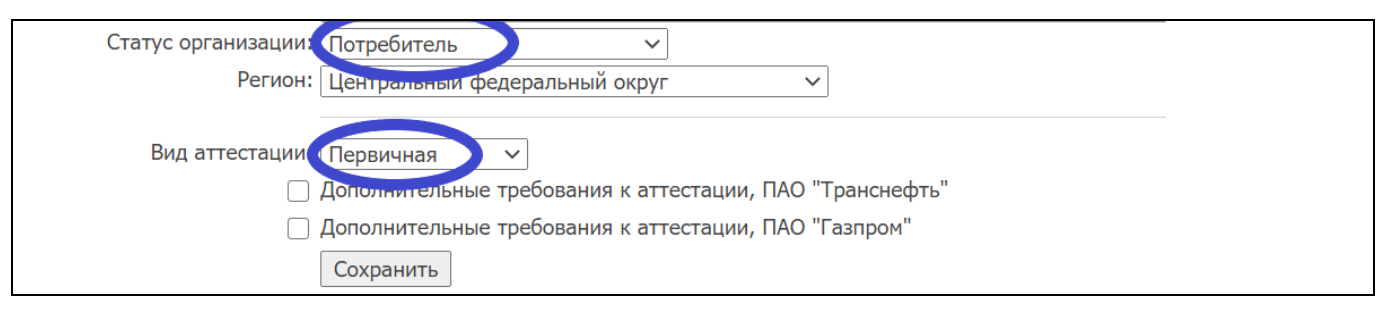

| ALITZ | ООО «Аттестационный Центр<br>Городского Хозяйства» | Выпуск 1 | Изменение 0 |
|-------|----------------------------------------------------|----------|-------------|
|       |                                                    |          |             |

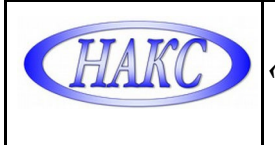

### 1.7. Заполнить все поля и Сохранить:

| Шифр СО:                                                                       | A3 • • • • • •                                                                                                    |
|--------------------------------------------------------------------------------|----------------------------------------------------------------------------------------------------|
| Производитель СО:                                                              | Fronius International GmbH                                                                                                    |
| Θ                                                                              | Указывать только Марку СО!                                                                                                    |
| Марка СО:                                                                      | TransSteel 5000 Pulse                                                                                                    |
| Заводские номера:<br>( <i>указывать все номера</i><br><i>через запятую</i> )   | 1111                                                                                                    |
|                                                                                | //                                                                                                    |
| Количество, шт:                                                                | 1                                                                                                    |
| Даты выпуска:                                                                  | 2020 г.                                                                                                    |
| Инвентарные номера:<br>( <i>указывать все номера</i><br><i>через запятую</i> ) | 234                                                                                                    |
|                                                                                |                                                                                                    |
| Даты ввода в эксплуатацию:                                                     | 01.12.2020 г.                                                                                                    |
| ФИО ответственного лица:                                                       | Никитенко Роман Викторович                                                                                                    |
| Сертификат соответствия РФ:                                                    | Не представлен                                                                                                    |
| Вид, способ сварки:                                                            | ААД       АПИН       АФПН       КСС       МКС       ПНП       Э         ААДН       АППГ       ВЧС       КТС       МЛСН       ППН       ЭЛ         ААДП       АППГН       Г       КШС       МПС       ППН       ЭЛ         ААДП       АППГН       Г       КШС       МПГ       МСОД       РАД       ЭШ         ААДП       АППГН       Г       КШС       МПГ       МФ       РАД       ЭШ         ААДП       АППГН       Г       Г       КШС       МПГ       МФ       РАД       ЭШ         ААДП       АППС       ГН       Л       МПГ       МФ       РАД       ЭШ         ААДП       АПС       ГН       Л       МПГ       МФ       РАД       ЭШ         АЛСН       АПСН       ЗН       МАД       МПГН       НГ       РД         АПГН       АФ       ИН       МАДП       МПИ       НИ       РД         АПГН       АФ       ИН       МАДП       МПИ       РД         АПГН       АФДС       К       МАДПН       МПИН       П       С         АПГН       АФЛН       КСО       МДС       МПН       ПАК |
| Группы ТУ:                                                                     | □ гдо □ ко □ мо □ отог □ пр □ ск<br>✓ го □ ксм □ нгдо □ охнвп □ пто<br>Сохранить                                                                                                    |

1.8. Если Вы все сделали правильно Заявка отправляется в наш Центр и принимается в работу. При необходимости аттестации еще одной марки сварочного оборудования нужно перейти во вкладку Заявки СО еще раз и повторить п. 1.3-1.7:

1.9 Позвонить по телефону +7(499) 369-64-70 доб. 301 или 8-916-773-88-05 для получения консультаций по отправленным заявкам.

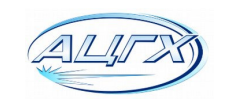